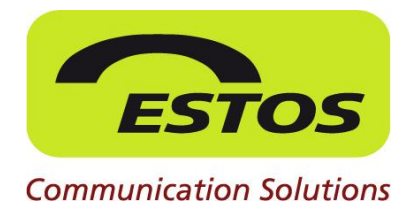

# **CallControlGateway 3.0**

**Best Practice** 

## CallControlGateway erweitert Lync 2010 um die **RemoteCallControl Funktion**

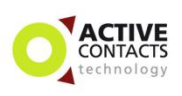

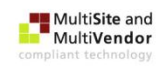

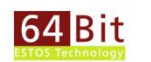

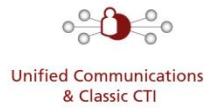

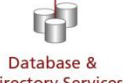

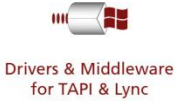

**Directory Services** 

#### Rechtliche Hinweise / Impressum

Die Angaben in diesem Dokument entsprechen dem Kenntnisstand zum Zeitpunkt der Erstellung. Irrtümer und spätere Änderungen sind vorbehalten.

Die ESTOS GmbH schließt jegliche Haftung für Schäden aus, die direkt oder indirekt aus der Verwendung dieses Dokumentes entstehen.

Alle genannten Marken- und Produktbezeichnungen sind Warenzeichen oder Eigentum der entsprechenden Inhaber.

Die derzeit gültigen Allgemeinen Geschäftsbedingungen finden Sie auf unserer Webseite unter http://www.estos.de/agb.

Copyright ESTOS GmbH. Alle Rechte vorbehalten.

ESTOS GmbH Petersbrunner Str. 3a D-82319 Starnberg info@estos.de www.estos.de

### Dokumenthistorie

| Version | Datum      | Autor                | Änderungen    |
|---------|------------|----------------------|---------------|
| 1.0     | 08.11.2012 | Thomas Pecher-Wagner | Erstellung    |
| 1.1     | 06.12.2012 | Thomas Pecher-Wagner | Überarbeitung |
|         |            |                      |               |

## Inhalt

| Eir | nleitu | ng                                                         | 5  |
|-----|--------|------------------------------------------------------------|----|
| 1   | Vor    | aussetzung an die Umgebung                                 | 6  |
|     | 1.1    | Voraussetzungen                                            | 6  |
|     | 1.2    | Beispiel Topologie                                         | 6  |
| 2   | Zert   | tifikat für CCG 3.0 erstellen                              | 7  |
| 3   | MTL    | S/TLS Konfiguration                                        | 9  |
|     | 3.1    | CCG 3.0 TLS Konfiguration                                  | 9  |
|     |        | 3.1.1 Einrichten der Netzwerkschnittstelle für MTLS/TLS    | 9  |
|     |        | 3.1.2 Auswahl des zuvor erstellten Zertifikats             | 10 |
| 4   | Trus   | sted Application Pool für das ECCG einrichten              | 11 |
|     | 4.1    | Erzeugung des Pools                                        | 11 |
| 5   | Stat   | tische Route                                               | 13 |
|     | 5.1    | Einrichten der statischen Route zum ECCG                   | 13 |
|     | 5.2    | Statische Route erzeugen und zu globalen Routen hinzufügen | 13 |
|     | 5.3    | Trusted Application Objekt erzeugen                        | 14 |
|     | 5.4    | Trusted Application Objekt zum Pool hinzufügen             | 14 |
|     | 5.5    | Änderungen aktivieren                                      | 14 |
| 6   | Ben    | utzerkonfiguration via Lync Control Panel                  | 15 |
|     | 6.1    | Benutzer für Lync einrichten                               | 15 |
| 7   | Kon    | figuration – Kompatibilität Client Versionen               | 19 |
|     | 7.1    | Version Filter                                             | 19 |
| 8   | Lize   | nzierung                                                   | 20 |
|     | 8.1    | Lizenzierung der ESTOS Software                            | 20 |
|     | 8.2    | Microsoft Lync 2010                                        | 20 |
| 9   | Syst   | tem- und Hardwarevoraussetzungen                           | 21 |
|     | 9.1    | Systemvoraussetzungen                                      | 21 |
|     |        | 9.1.1 CallControlGateway 3.0                               | 21 |
|     |        | 9.1.2 Lync 2010                                            | 21 |

| 10 | Kostenfreier Download und Test | 22 |
|----|--------------------------------|----|
|    | 10.1 ESTOS Software            | 22 |
| Ab | bildungsverzeichnis            | 23 |
| Ab | kürzungen                      | 24 |

## Einleitung

Das Remote CallControlGateway 3.0 (CCG 3.0) ermöglicht eine Telefonintegration für Microsoft LCS, OCS, Lync und Microsoft Office Communicator.

Das CallControlGateway ist ein SIP User Agent, der die CTI Funktionen über uaCSTA dem Lync Client zur Verfügung stellt.

### Microsoft Lync 2010

Microsoft Lync 2010 bietet einen einfachen und attraktiven Zugriff auf diverse Kommunikationstools über eine einzige vereinfachte Schnittstelle. Benutzer können von beliebigen Standorten mit einer Internetverbindung mit Anderen in Verbindung bleiben und zusammenarbeiten.

(Quelle: <u>http://lync.microsoft.com</u>)

Links zum Thema:

- Lync 2010 (Übersicht): http://www.msexchangefag.de/lync/lync2010.htm

- Preise und Lizenzierung

http://lync.microsoft.com/de-de/HowToBuy/Seiten/pricing-licensing.aspx

- Einführung in Lync Server 2010

http://technet.microsoft.com/de-de/library/gg398795%28v=ocs.14%29.aspx

- Microsoft Lync Server 2010 (erste Schritte, Planung, Bereitstellung) http://technet.microsoft.com/de-de/library/gg398616%28v=ocs.14%29.aspx

- Microsoft Lync Server 2010–180-Tage-Testversion http://technet.microsoft.com/de-de/evalcenter/ff808407.aspx

## **1** Voraussetzung an die Umgebung

## 1.1 Voraussetzungen

- Active Directory Domänendienste
- Active Directory Zertifikatsdienste
- Lync Server 2010
- CCG Server (vorinstalliert: Siehe Dokument Installationsanleitung "CCG 3.0")

## **1.2 Beispiel Topologie**

Folgende Topologie beschreibt die Beispielinstallation, so wie sie in den meisten Fällen zum Einsatz kommen wird. In der Beispielinstallation wird gezeigt, welche Komponenten als Basis dienen. Grundsätzlich kann ESTOS nur diese empfohlene Architektur supporten.

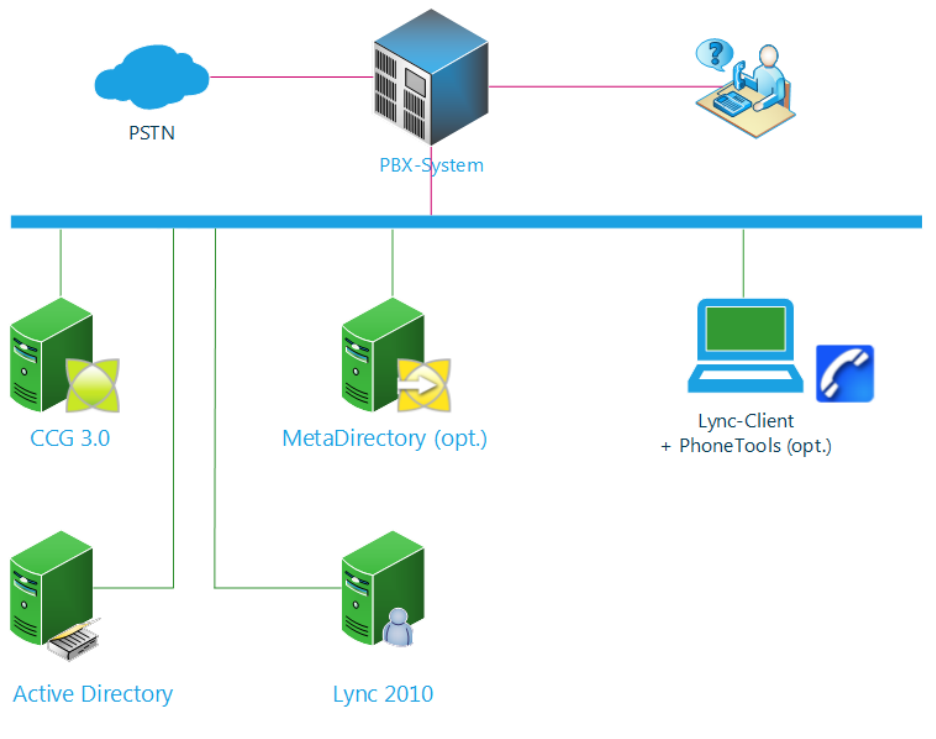

Abbildung 1: Topologie

## 2 Zertifikat für CCG 3.0 erstellen

Öffnen Sie auf dem Computer, auf dem das CCG installiert ist (in diesem Szenario *"app.tam.com"*) die MMC und fügen das SnapIn *"*Zertifikate" hinzu.

Fordern Sie dann ein Zertifikat für das CCG 3.0 über die Active Directory Zertifikatdienste an. Der Wizard wird gestartet.

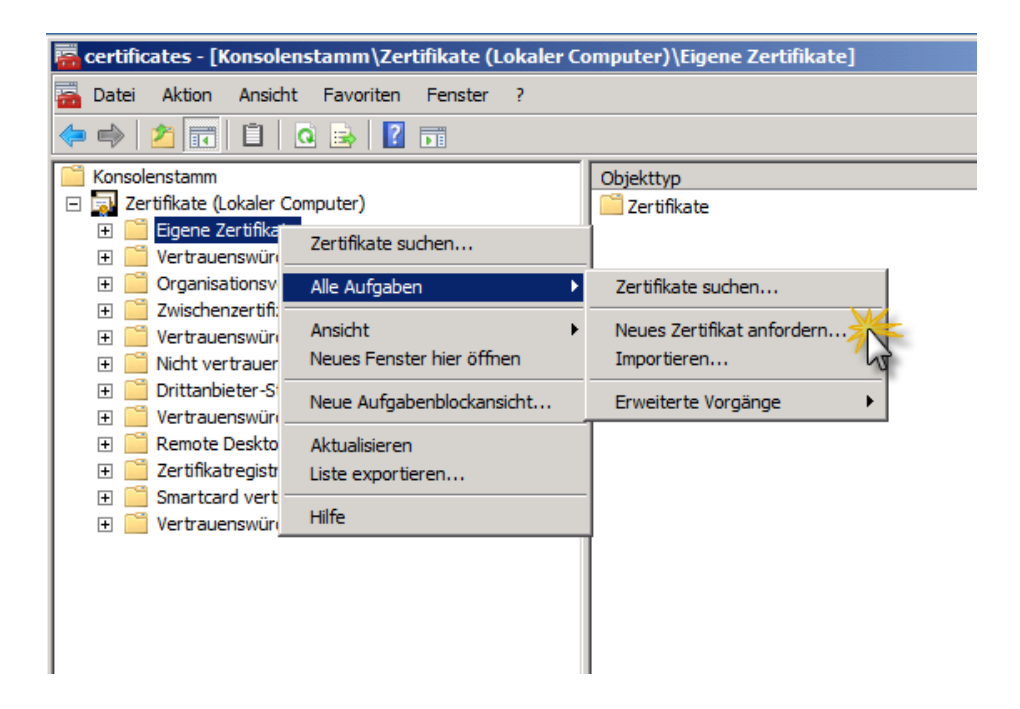

**Abbildung 2: Konsolenstamm** 

Den Zertifikatstyp "Computer" anhaken und mit "Registrieren" den Vorgang abschließen.

| 🏹 Zertifikatregistrierung                         |                                                                                    |                            |
|---------------------------------------------------|------------------------------------------------------------------------------------|----------------------------|
| Zertifikatregistrierung                           | 1                                                                                  |                            |
| Zertifikate anforde                               | rn                                                                                 |                            |
| Folgende Zertifikattype<br>anschließend auf "Regi | en sind abrufbar. Wählen Sie die Zertifikate aus, die Sie anfordern<br>istrieren". | n möchten, und klicken Sie |
| Active Directo                                    | ry-Registrierungsrichtlinie                                                        |                            |
| Computer                                          | i) STATUS: Verfügbar                                                               | Details®                   |
|                                                   |                                                                                    |                            |
|                                                   |                                                                                    |                            |
|                                                   |                                                                                    |                            |
|                                                   |                                                                                    |                            |
|                                                   |                                                                                    |                            |
| Alle Vorlagen anze                                | igen                                                                               |                            |
| Weitere Informationen                             | über <u>Zertifikate</u>                                                            |                            |
|                                                   | Re                                                                                 | gistrieren Abbrechen       |

Abbildung 3: Zertifikatsregistrierung

Das Zertifikat wird Ihnen vom Active Directory Zertifikatdienst zugestellt werden.

## **3 MTLS/TLS Konfiguration**

## 3.1 CCG 3.0 TLS Konfiguration

### 3.1.1 Einrichten der Netzwerkschnittstelle für MTLS/TLS

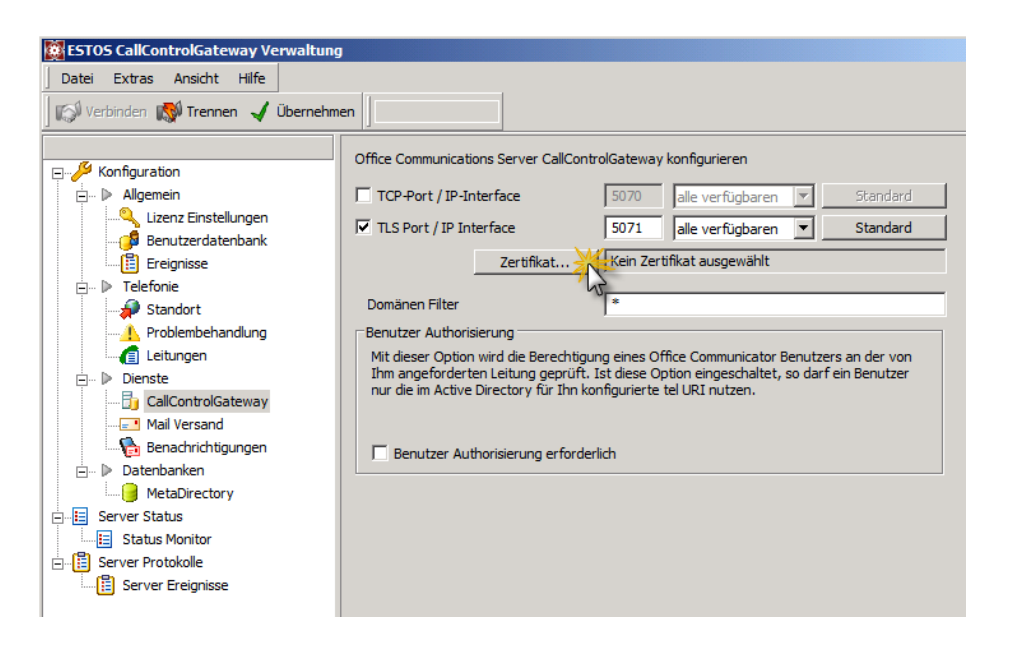

Abbildung 4: CCG Admin-Shell

### **TLS Port (Standard für Lync)**

Das CallControlGateway kann auch über TLS/MTLS betrieben werden. Das CallControl-Gateway läuft normalerweise auf TLS Port 5071. Wenn Sie keinen weiteren SIP-Server auf diesem Computer betreiben, können Sie ihn auch auf Port 5061 (SIP-Standard) verwenden. Für TLS (*Transport Layer Security*) benötigen Sie ein Zertifikat für die Server-Authentisierung.

### **IP Interface**

Sie können die Dienste auf ein bestimmtes IP-Interface binden. Dies ist wichtig, falls Sie das CallControlGateway von ESTOS auf demselben Computer mit dem LCS oder OCS betreiben wollen.

### **Domänen Filter**

In diesem Feld können Sie eine Liste von Domänen angeben, für die das CallControlGateway Anfragen beantwortet. Ist die Liste leer, so beantwortet das CallControlGateway Anfragen von allen SIP-Benutzern.

Tragen Sie z.B. 'estos.de;cti.de' ein, so beantwortet das CallControlGateway nur Anfragen von Benutzern, deren URI mit estos.de bzw. cti.de endet (z.B. tp@estos.de). Dieser Filter bezieht sich auf alle SIP Nachrichten, nicht nur auf die uaCSTA Kommunikation. Falls Sie eine Federation verwenden, sollten Sie hier Ihre eigene Domäne eintragen.

### Achtung

Das CallControlGateway muss im LCS, OCS oder Lync als statische Route für abgehende Verbindungen konfiguriert werden.

#### **Benutzer Autorisierung**

Mit dieser Option wird die Berechtigung eines Lync Client oder Office Communicator Benutzers an der von ihm angeforderten Leitung geprüft. Ist diese Option eingeschaltet, so darf ein Benutzer nur die ihm Active Directory zugewiesene tel URI nutzen. Falls die Telefon Integration nur im Communicator lokal am Arbeitsplatz, jedoch nicht im Active Directory konfiguriert ist, dürfen Sie diese Option nicht einschalten.

### 3.1.2 Auswahl des zuvor erstellten Zertifikats

Bitte wählen Sie in der CCG AdminShell →CallControlGateway →Zertifikat das zuvor erstellte Zertifikat für diesen Server aus.

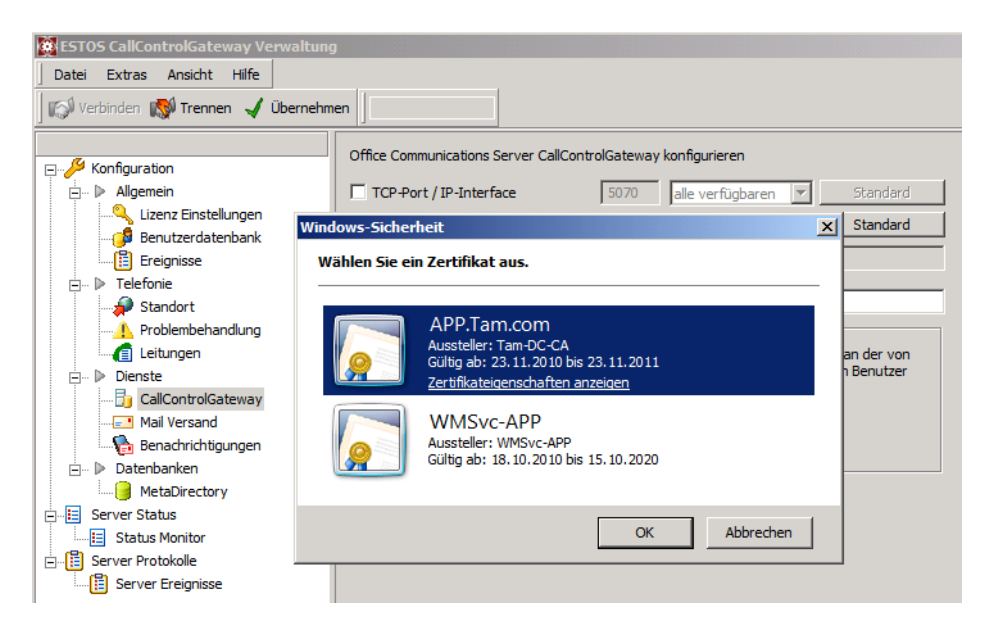

Abbildung 5: Zertifikatsübersicht

## 4 Trusted Application Pool für das ECCG einrichten

## 4.1 Erzeugung des Pools

Erzeugen des "Trusted Application Pool" für das ECCG, mithilfe des Lync Servers "Topology Builders".

FQDN: Computername auf dem das CCG 3.0 installiert wurde. In diesem Szenario "app.tam.com".

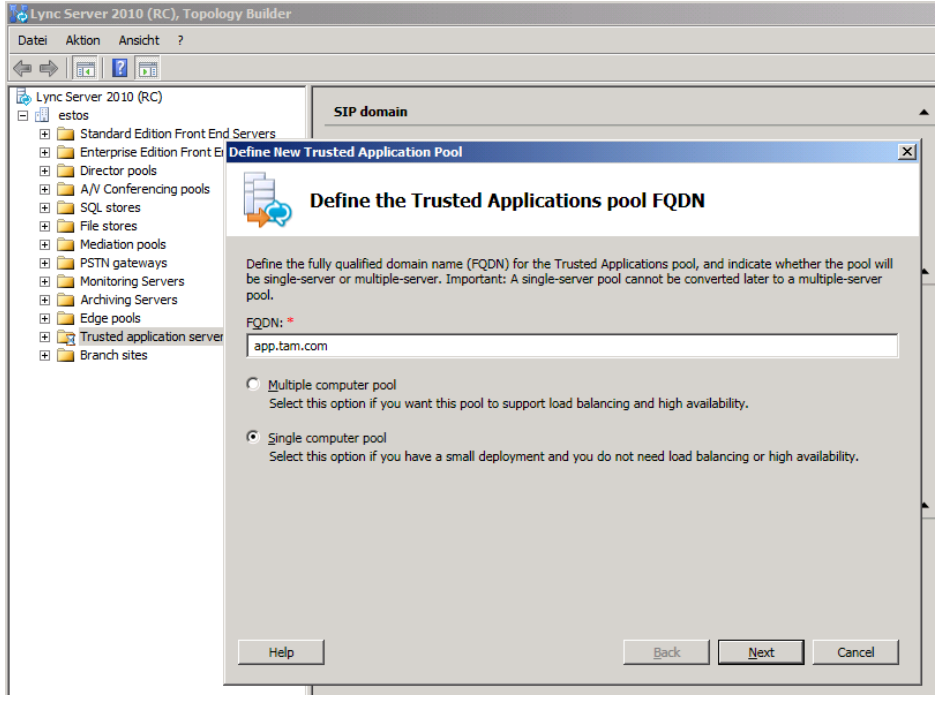

Abbildung 6: Topology Builder

### Anschließend die Änderung der Topologie "publishen"

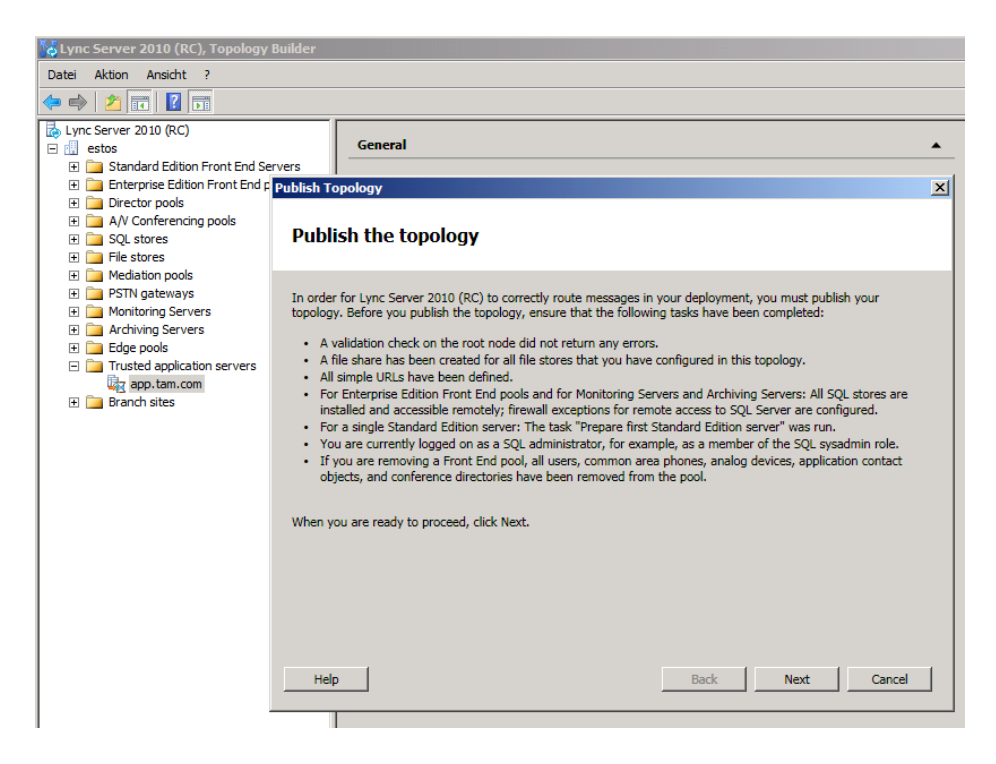

Abbildung 7: Publish the topology

## 5 Statische Route

## 5.1 Einrichten der statischen Route zum ECCG

Über die "Lync Server Management Shell" (PowerShell 2.0) müssen der Reihe nach folgende Kommandos (Kapitel 5.2 bis 5.5) ausgeführt werden, um die statische Route zum CCG 3.0 erstellen zu können. Im Beispiel-ScreenShot sehen sie das Ausführen aller Kommandos. Die Strings zum Kopieren finden Sie in den jeweiligen Kapiteln.

| 😹 Administrator: Lync Server Management Shell                                                                                                    |      |
|----------------------------------------------------------------------------------------------------|------|
| PS C:\> \$x = New-CSStaticRoute -TLSRoute -Destination app.tam.com -Port 5071 -UseDefaultCertificate \$True -MatchUri ec                                                                                                    | cg 🔺 |
| .tan.com<br>PS C:\> Set-CsStaticRoutingConfiguration -Identity global -Route @{Add=5x}<br>PS C:\> New-CsIrustedApplication -ApplicationId rccestos -TrustedApplicationPoolFqdn app.tam.com -Port 5071<br>WARNUNG: The following changes must be made in order for the operation to be complete.<br>Enable-CsTopology must still be run for all changes to take effect.                                                                                                    |      |
| Identity       : app.tam.com/urn:application:rccestos         ComputerGruus       : (app.tam.com sip:app.tam.com)gruu;opaque=srvr:rccestos:egGbdLDjeUGA0DsRGtf3uAAA>         ServiceGruu       : sip:app.tam.com@tam.com)gruu;opaque=srvr:rccestos:egGbdLDjeUGA0DsRGtf3uAAA>         Protocol       : Mtls         ApplicationFoolFgdn       : wrn:application:rccestos         IrustedApplicationPoolFgdn       : app.tam.com         Fort       : 5071         LeyacyApplicationName       : rccestos |      |
| PS C:\> Set-CsTrustedApplicationPool -Identity TrustedApplicationPool:app.tam.com -OutboundOnly \$True<br>PS C:\> Enable-CsTopology<br>PS C:\> _                                                                                                    | •    |

Abbildung 8: Lync PowerShell 2.0

### 5.2 Statische Route erzeugen und zu globalen Routen hinzufügen

\$x = New-CSStaticRoute -TLSRoute -Destination app.tam.com -Port 5071
-UseDefaultCertificate \$True -MatchUri eccg.tam.com
Set-CsStaticRoutingConfiguration -Identity global -Route @{Add=\$x}

#### - Destination app.tam.com

Computername auf dem das CCG 3.0 installiert wurde

### - UseDefaultCertificate \$True

Zertifikat des Lync Servers wird benutzt

#### - MatchUri eccg.tam.com

Teil der Benutzer Line Server URI nach dem "@"

## 5.3 Trusted Application Objekt erzeugen

New-CsTrustedApplication - ApplicationId rccestos -TrustedApplicationPoolFqdn app.tam.com - Port 5071

### - ApplicationId rccestos

Name des Objekts darf im Pool nur einmal vorkommen

### - TrustedApplicationPoolFqdn

Computername auf dem das CCG 3.0 installiert wurde

## 5.4 Trusted Application Objekt zum Pool hinzufügen

Set-CsTrustedApplicationPool -Identity TrustedApplicationPool: **app.tam.com** -OutboundOnly \$True

- Identity TrustedApplicationPool: *app.tam.com Trusted Application Objekt* 

### OutboundOnly \$True

Nur ausgehende Verbindungen erlauben

## 5.5 Änderungen aktivieren

Enable-CsTopology

## **6 Benutzerkonfiguration via Lync Control Panel**

## 6.1 Benutzer für Lync einrichten

Benutzer aus dem Active Directory (AD) müssen erst für Lync aktiviert werden. Mithilfe des Lync Server 2010 Control Panel können die AD Benutzer aktiviert und eingerichtet werden.

Unter Users "Enable users" wählen.

| Ni 🌄 | crosoft Lync Server 2010 | Control Panel             |                               |                                  |                |                     |                                        |
|------|--------------------------|---------------------------|-------------------------------|----------------------------------|----------------|---------------------|----------------------------------------|
| 2    | Lync Server 20           | 10                        |                               |                                  |                |                     | Administrator   Sign out<br>4.0.7457.0 |
|      | Home                     | User Search               |                               |                                  |                |                     |                                        |
| 22   | Users                    |                           |                               |                                  |                |                     |                                        |
| м    | Topology                 | Search      LDAP          | search                        |                                  |                |                     |                                        |
| Ģ    | IM and Presence          | Search for users by typir | g a user's name or clicking A | dd filter                        | Find           | 🖙 🔚 🕇 Add filte     | r 🍣                                    |
| 6    | Voice Routing            |                           |                               |                                  |                |                     | Search results: 3                      |
| e    | Voice Features           | 🕰 Enable users 💌 🖉        | Edit Carton                   |                                  |                |                     | 0                                      |
| 23   | Response Groups          | Enable users              | Enabled                       | SIP address<br>sip:user1@tam.com | Registrar pool | Remote call control |                                        |
| Ð    | Conferencing             | User 2                    | √                             | sip:User2@tam.com                | lync.tam.com   | Remote call control |                                        |
| 6    | Clients                  | User 3                    | √                             | sip:User3@tam.com                | lync.tam.com   | Remote call control |                                        |
| -    | External User            | 4                         |                               |                                  |                |                     |                                        |

Abbildung 9: Lync Control Panel – Users

Anschließend Button "Add…" klicken.

| 🌄 Mi | crosoft Lync Server 201 | 0 Control Panel          |     |
|------|-------------------------|--------------------------|-----|
|      | Lync Server 20          | 010                      |     |
|      | Home                    | User Search              |     |
| 22   | Users                   |                          |     |
| ×    | Topology                | New Lync Server User     |     |
| Ģ    | IM and Presence         | * Enable X Cancel        |     |
| 6    | Voice Routing           | Users:*                  |     |
| S    | Voice Features          | Display name Status      | Add |
| 23   | Response Groups         |                          |     |
| Ð    | Conferencing            |                          |     |
|      | Clients                 | Assign users to a pool:* |     |
|      | External User<br>Access | Generate user's SIP URI: |     |

Abbildung 10: Lync Control Panel – User hinzufügen

Anschließend Benutzer suchen über "Find" Button.

| elect fro | om Active Directory       |                    |                           |              |           | 0                |   |
|-----------|---------------------------|--------------------|---------------------------|--------------|-----------|------------------|---|
| Search    | D LDAP search             |                    |                           |              |           |                  |   |
| Search fo | or users by typing a user | 's name or clickin | g Add filter Find         | + Add fi     | Iter      |                  | - |
| Name 🔺    | Display name              | Email              | User principal name (UPN) | First name   | Last name | SAM account name | e |
|           |                           | <u></u>            | 6 I.I.I.                  |              |           |                  |   |
|           |                           | Select the typ     | e of search that you wa   | nt to perfor | m.        |                  |   |
|           |                           |                    |                           |              |           |                  |   |
|           |                           |                    |                           |              |           |                  |   |
|           |                           |                    |                           |              |           |                  |   |
|           |                           |                    |                           |              |           |                  |   |
|           |                           |                    |                           |              |           |                  |   |
|           |                           |                    |                           |              |           |                  |   |
|           |                           |                    |                           |              |           |                  |   |
|           |                           |                    |                           |              |           | OK Canc          | e |

#### Abbildung 11: Lync Control Panel – User suchen & finden

Aus dem Suchergebnis Benutzer markieren und mit "OK" fortfahren.

| Select from Active Directory |       |                           |            |           | 🕐 🗙             |
|------------------------------|-------|---------------------------|------------|-----------|-----------------|
| Search      LDAP search      |       |                           |            |           |                 |
| john                         |       | × Find +                  | Add filter |           | *               |
|                              |       |                           |            | Se        | arch results: 1 |
| Name   Display name          | Email | User principal name (UPN) | First name | Last name | SAM account     |
| John W. Smith John W. Smith  |       | js@Tam.com                | John       | Smith     | js              |
|                              |       |                           |            |           |                 |
|                              |       |                           |            |           |                 |
|                              |       |                           |            |           |                 |
|                              |       |                           |            |           |                 |
|                              |       |                           |            |           |                 |
|                              |       |                           |            |           |                 |
|                              |       |                           |            |           |                 |
|                              |       |                           |            |           |                 |
|                              |       |                           |            |           |                 |
| •                            |       |                           |            |           | •               |
|                              |       |                           |            | ок        | Cancel          |

Abbildung 12: Lync Control Panel – User auswählen

| 🗸 Mie  | crosoft Lync Server 2010 C | ntrol Panel                                                     |     |
|--------|----------------------------|-----------------------------------------------------------------|-----|
|        | Microsoft:                 |                                                                 |     |
| G.     | Lync Server 2010           |                                                                 |     |
| ~      | Home                       | User Search                                                     |     |
| 22     | Users                      |                                                                 |     |
| ke l   | Topology                   | New Lync Server User                                            |     |
| Ð      | IM and Presence            | * Enable X Cancel                                               |     |
| •      | Voice Routing              | Users:*                                                         |     |
| 2      | Voice Features             | Display name Status                                             | Add |
| 2      | Response Groups            | John W. Smith                                                   |     |
| ,<br>D | Conferencing               |                                                                 |     |
| -      | Clients                    | Assign users to a pool:*                                        |     |
| _      | External User              | <b>•</b>                                                        |     |
| ā      | Access                     | Generate user's SIP URI:                                        |     |
|        | Monitoring                 | Use user's email address      Use the user principal name (UPN) |     |
|        |                            | Use the following format:                                       |     |
| 1      | Security                   | <firstname>.<lastname> @</lastname></firstname>                 |     |
| þ      | Network                    | Use the following format:                                       |     |
|        | Configuration              | <samaccountname> @</samaccountname>                             |     |
|        |                            | Specify a SIP URI:                                              |     |
|        |                            | sip:example @                                                   |     |
|        |                            | Telephony:                                                      |     |
|        |                            | Remote call control 🗸                                           | ?   |

Rückkehr zur Lync Benutzer-Konfiguration.

Abbildung 13: Lync Control Panel – User Attribute

Einrichten des gewählten AD Benutzers für Lync.

| Microsoft         |                                                                                        |        |     | Administrator |
|-------------------|----------------------------------------------------------------------------------------|--------|-----|---------------|
| Lyric Server 2010 |                                                                                        |        |     | 4             |
| Home              |                                                                                        |        |     |               |
| Users             | ·                                                                                      |        |     |               |
| Topology          | New Lync Server User                                                                   |        |     |               |
| IM and Presence   | * Enable X Cancel                                                                      |        |     | 0             |
| Voice Routing     |                                                                                        |        |     | 1             |
| Voice Features    | Assign users to a pool:*                                                               |        |     |               |
| Response Groups   |                                                                                        |        | •   |               |
| Conferencing      | Generate user's SIP URI:                                                               |        |     |               |
| Clients           | Use user's email add     Use the user principal                                        | (ess   |     |               |
| External User     | <ul> <li>Use the following for</li> </ul>                                              | mat:   |     |               |
| Access            | <firstname>.<lastna< td=""><td>ime&gt; @</td><td>Ŧ</td><td></td></lastna<></firstname> | ime> @ | Ŧ   |               |
| Monitoring        | Use the following for                                                                  | mat:   |     |               |
| and Archiving     | <samaccountname></samaccountname>                                                      | @      | Ŧ   |               |
| Security          | Specify a SIP URI:                                                                     |        |     |               |
| occurry           | sip:example                                                                            | @      | T   |               |
| Network           | Telephony:                                                                             |        |     |               |
| Configuration     | Remote call control                                                                    |        | ▼ ? |               |
|                   | Line URI:                                                                              |        |     |               |
|                   | tel:+49815136856                                                                       | r      | ?   |               |
|                   | Line Server URI:                                                                       |        |     |               |
|                   | sip:rccestos@eccg.tar                                                                  | n.com  |     |               |

Abbildung 14: Lync Control Panel – User konfigurieren

### Telephony

Remote call control

### Line URI

Leitung des Benutzers im superkanonischen Format

(z.B. +49815136856177)

## Line Server URI

sip:xxx@yyy

xxx → frei editierbar
yyy → Match URI der Statischen Route zum ECCG
(in diesem Szenario "eccg.tam.com")

#### Anmerkung:

Im Lync 2010 Client können abweichende Telefonie-Einstellungen für Line URI und Line Server URI eingestellt werden. Ist dies der Fall, werden die Einstellungen des Benutzers aus der Lync Server 2010 Konfiguration nicht benutzt.

## 7 Konfiguration – Kompatibilität Client Versionen

## 7.1 Version Filter

Unter Clients im Lync Server 2010 Control Panel, können eigene Client Versions Filter hinzugefügt oder verändert werden.

| Lync Server 2010 Con |                       |                              |                   |                    |                          |                      |
|----------------------|-----------------------|------------------------------|-------------------|--------------------|--------------------------|----------------------|
| Server 2010          |                       |                              |                   |                    |                          | Administrator        |
|                      |                       |                              | D. S. H. LL       | 7.10.1             |                          |                      |
|                      | Client Version Policy | Client Version Configuration | Device Update     | Test Device        | Device Log Configuration | Device Configuration |
|                      |                       |                              |                   |                    |                          |                      |
|                      | Edit Client Versi     | on Policy - Global           |                   |                    |                          |                      |
| ence                 | Commit 🔉              | Cancel                       |                   |                    |                          | (                    |
|                      | Scope: Global         |                              |                   |                    |                          |                      |
| Jres                 | Slobal                |                              |                   |                    |                          |                      |
| roups                | Description:          |                              |                   |                    |                          |                      |
| g                    |                       |                              |                   |                    |                          |                      |
|                      | 🕈 New 🥖               | Show details Remove          | <b>↓</b> 1        |                    |                          |                      |
| r 🔹                  | User ager             | nt Ver                       | sion Ope          | ration             | Action                   |                      |
|                      | RTC                   | 1.2.*                        | .* Olde           | r than or same as  | Block                    | -                    |
| ng                   | WM                    | 5.*.*                        | .* Olde           | r than or same as  | Block                    |                      |
| .9                   | oc                    | 2.0.6                        | 5362.97 Olde      | er than            | Block                    |                      |
|                      | oc                    | 2.99                         | 99.9999.9999 Olde | er than or same as | Allow                    |                      |
|                      | oc                    | 3.5.6                        | 907.83 Olde       | er than or same as | Allow                    |                      |
|                      | UCCP                  | 2.0.5                        | 9999.* Olde       | er than or same as | Allow                    |                      |
|                      | CPE                   | 2.0.6                        | 5021.* Olde       | er than or same as | Block                    |                      |
|                      | OCPhone               | 1.0.1                        | .96.* Olde        | r than or same as  | Block                    |                      |

Abbildung 15: Lync Control Panel – Clients

## 8 Lizenzierung

## 8.1 Lizenzierung der ESTOS Software

Für den Betrieb des CCG 3.0 sind Lizenzen (pro User) zu erwerben. Die käuflich erworbene Lizenz kann nachträglich in die Demo-Installation eingetragen werden um diese vollständig freizuschalten.

Sollten Sie bereits CCG 2.0 Lizenzen besitzen, können Sie das CCG 3.0 mit kostengünstigen Upgrade-Lizenzen betreiben. Dazu benötigen Sie die CCG 2.0 Lizenzen.

## 8.2 Microsoft Lync 2010

Der Lync Server muss mit CALs lizensiert werden. Für die RCC-Funktionen müssen üblicherweise Enterprise Plus Lizenzen verwendet werden. Für weitere Informationen wenden Sie sich bitte an Ihren Microsoft Lizenz Partner.

Weitere Informationen:

- Lync 2010: Preise und Lizenzierung

http://lync.microsoft.com/de-de/HowToBuy/Seiten/pricing-licensing.aspx

## 9 System- und Hardwarevoraussetzungen

## 9.1 Systemvoraussetzungen

Bitte beachten Sie ebenfalls die Voraussetzungen der Dritthersteller.

### 9.1.1 CallControlGateway 3.0

- Windows Server 2003
- Windows Server 2003 R2 (x86/x64)
- Windows Server 2008 (x86/x64)
- Windows Server 2008 R2
- Windows XP SP3 (x86/x64)
- Windows Vista SP2 (x86/x64)
- Windows 7 SP1 (x86/x64)

### 9.1.2 Lync 2010

- Windows Server 2008 R2
- Microsoft Lizenzen für Lync (CAL)

## **10 Kostenfreier Download und Test**

## **10.1 ESTOS Software**

### Über ESTOS

Seit 1997 entwickelt die ESTOS GmbH innovative Standard-Software und ist heute mit mehr als einer Million verkaufter Lizenzen führender Hersteller von Unified Communications-Produkten. Die CTI- und SIP-basierten Lösungen werden zur Optimierung der Zusammenarbeit in kommunikationsintensiven Bereichen von kleinen und mittelständischen Unternehmen eingesetzt. Vom ESTOS Know-how profitieren auch zahlreiche renommierte Technologie- und Vertriebspartner in Europa. Der unabhängige Hersteller hat seinen Firmensitz in Starnberg bei München, eine Entwicklungs-Dependance in Leonberg sowie Tochtergesellschaften in Udine, Italien und Doetinchem bei Arnheim, Niederlande.

Unter folgenden Links können Sie die ESTOS Software herunterladen und 45 Tage lang kostenfrei testen. Wenn Ihnen die Software gefällt, können Sie bequem über das

Internet einen Lizenzschlüssel bestellen und somit die Software nach der Testphase aktivieren.

### CallControlGateway 3.0:

http://www.estos.de/produkte/treiber-und-middleware/callcontrolgateway-30.html

#### **Optional:**

PhoneTools für Lync http://www.estos.de/produkte/unified-communications/phonetools-fuer-lync.html

**MetaDirectory** (Datenbanken-& und Verzeichnisdienste): <u>http://www.estos.de/produkte/datenbanken-verzeichnisdienste/metadirectory-35.html</u>

### **ECSTA Serie** (Treiber & Middleware):

http://www.estos.de/produkte/treiber-und-middleware/ecsta-serie.html

# Abbildungsverzeichnis

| Abbildung 1: Topologie                                  | 6  |
|---------------------------------------------------------|----|
| Abbildung 2: Konsolenstamm                              | 7  |
| Abbildung 3: Zertifikatsregistrierung                   | 8  |
| Abbildung 4: CCG Admin-Shell                            | 9  |
| Abbildung 5: Zertifikatsübersicht                       | 10 |
| Abbildung 6: Topology Builder                           | 11 |
| Abbildung 7: Publish the topology                       | 12 |
| Abbildung 8: Lync PowerShell 2.0                        | 13 |
| Abbildung 9: Lync Control Panel – Users                 | 15 |
| Abbildung 10: Lync Control Panel – User hinzufügen      | 15 |
| Abbildung 11: Lync Control Panel – User suchen & finden | 16 |
| Abbildung 12: Lync Control Panel – User auswählen       | 16 |
| Abbildung 13: Lync Control Panel – User Attribute       | 17 |
| Abbildung 14: Lync Control Panel – User konfigurieren   | 18 |
| Abbildung 15: Lync Control Panel – Clients              | 19 |

# Abkürzungen

| CAL    | Client User Access                          |
|--------|---------------------------------------------|
| CCG    | Call Control Gateway                        |
| CSTA   | Computer Supported Telephony Application    |
| IP     | Internetprotokoll                           |
| LCS    | Live Communications Server                  |
| ММС    | Microsoft Management Console                |
| MS     | Microsoft                                   |
| MTLS   | Mutual Transport Layer Security             |
| ocs    | Office Communications Server                |
| PBX    | Private Branch Exchange                     |
| PSTN   | Public Switched Telephone Network           |
| RCC    | Remote Call Control                         |
| SIP    | Session Initiation Protocol                 |
| SP     | Service Pack                                |
| ΤΑΡΙ   | Telephony Application Programming Interface |
| ТСР    | Transmission Control Protocol               |
| тк     | Telekommunikation                           |
| TLS    | Transport Layer Security                    |
| TSP    | TAPI Service Provider                       |
| uaCSTA | User Agent CSTA                             |
| URI    | Uniform Resource Identifier                 |
| X64    | 64-Bit-Architektur                          |

X86 32-Bit-Architektur